配布資料(7)-(1)-4

# 平成24年度アジア情報研修 ①中国情報の調べ方 実習解説編

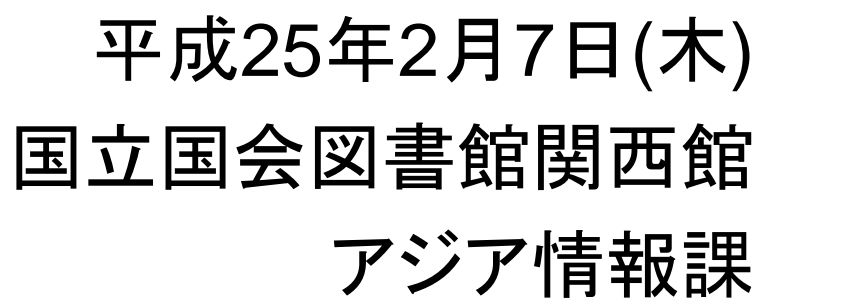

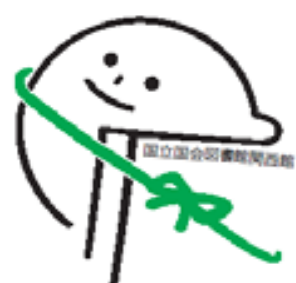

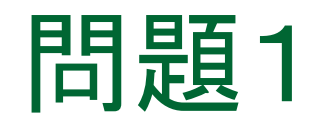

# 『学校军事教育纲要』 (游洪范著 商務印書館 1935) を閲覧したい

NDL-OPAC(<u>https://ndlopac.ndl.go.jp/</u>)や
 CiNii Books(<u>http://ci.nii.ac.jp/books/?l=ja</u>)ではヒットしない

⇒国内で所蔵機関を探すのは難しい

| ■一致するデータは見つかりませんでした。                                                                                              |                                                                                                    |
|----------------------------------------------------------------------------------------------------|----------------------------------------------------------------------------------------------------|
| 詳細検索?                                                                                                    | タイトルを入力<br>(日本漢字も可) 🔐 🔐 2                                                                                                    |
| And ▼     タイトル     ▼     学校军事教育纲要       And ▼     著者     ▼       And ▼     出版者     ▼                              | <ul> <li>図書</li> <li>☑ 雑誌</li> <li>☑ 電子資料</li> <li>☑ 和古書・漢籍</li> <li>☑ 博士論文</li> <li>☑ 地図</li> <li>☑ 音楽映像</li> <li>☑ 蘆原コレクション</li> </ul>                                                                                                    |
| And ・     請求記号     ・       And ・     選択してください     ・       And ・     選択してください     ・       And ・     選択してください     ・ | <ul> <li>■ 100</li> <li>■ 100</li>     &lt;</ul> |
| □ 著者名・件名典拠検索 □ 各種番号・コード □ NDLC □ NDC ☑ 広範囲に検索(ノイズ多め)(日中韓) □ フレーズ検索(欧文) ? ※雑誌記事、規格リポート類も検索します。日本占領関係資料は含まれません。     | 以外<br>◇1995年以降<br>○1995年以前<br>○1995年以前<br>○1995年以前<br>○1995日 ●1995日 ●1995日                                                                                                    |

中国国家図書館の所蔵を調べる(講義スライド15)
 ⇒OPAC (<u>http://opac.nlc.gov.cn/</u>)を検索(文津搜索でも可)

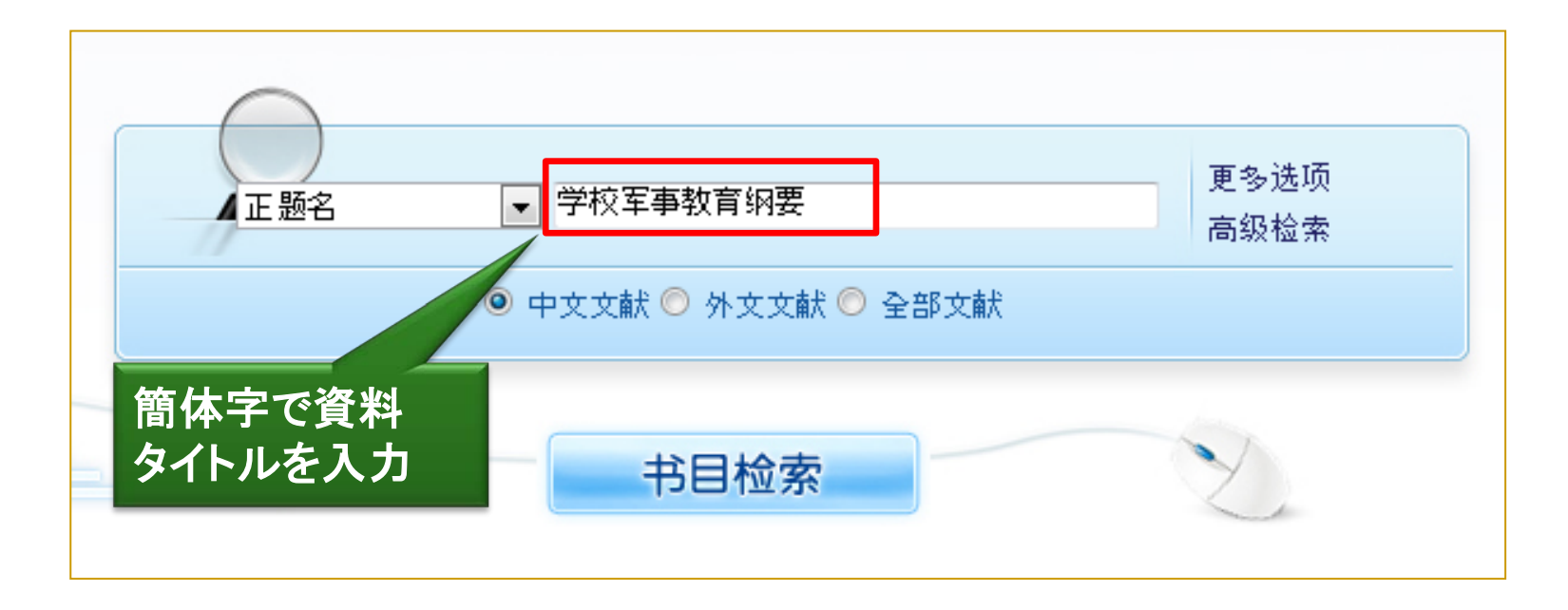

1. 解答例①

| 头标区        | nam0 2200253 450                                                                                                    |             |
|------------|----------------------------------------------------------------------------------------------------|-------------|
| ID 문       |                                                                                                    |             |
| <u>е</u> с |                                                                                                    |             |
| 通用数据       | <sup>20081112e20031935em y0chiy50 ea</sup> 「自書ではなく 2003年に                                                                                                 |             |
| 题名与责任      |                                                                                                    |             |
| 版本项        | 2代 作成されにマイクロ資料                                                                                                    |             |
| 出版项        | ●北京: 全国图书馆文献缩微中心, 2003(北京:国家であることが分かる                                                                                                    |             |
| 载体形态项      | 1盘卷片(6米205拍):负像, 1:15, 2B;16mm                                                                                                    |             |
| 语言         | chi                                                                                                    |             |
| 连接附注       | Reproduction of: 学校军事教育纲要 专著 上海 商务印书馆 民国24[1935] 339页 图 ) 表 19cm 书前冠 : 序;书末] 录 封面题 : 训练总监部审定 分7章 : 总论、尚武、国防、军备、战争、实力、补充。介绍古今中外的军事教育以<br>识。附录 : 国际联盟条约等21种 | 附:附<br>及军事常 |
| 主题         | ●学校教育:军事教育                                                                                                    |             |
|            | ●军事教育:学校教育                                                                                                    |             |
| 中图分类号      | °G418 E=≠∧∪₩===                                                                                                    |             |
| 著者         | 『 湖洪范 编 「 「 場 」 「 「 」 」 「 」 「 」 」 「 」 「 」 」 「 」 」 「 」 」 」 」 「 」 」 」 」 」 」 」 」 」 」 」 」 」 」 」 」 」 」 」 」                                                     |             |
|            | が一致                                                                                                    |             |
| 所有单册       | 查看所有馆藏单册信息                                                                                                    |             |
| 馆藏         | 缩微中心库                                                                                                    |             |

#### 解答例1:中国国家図書館でマイクロ版を所蔵している

## > 中華民国期に発行された図書なので、 デジタル化資料で入手できる可能性あり

⇒中国国家数字图书馆の「民国图书」を検索(講義スライド27)

 中国国家数字图书馆(<u>http://mylib.nlc.gov.cn/web/guest/home</u>)に アクセス

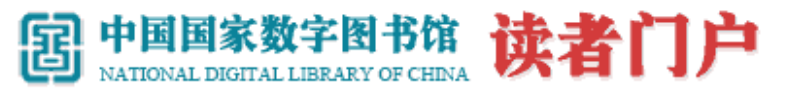

| 读者门户首页 | 我的数字图书馆  为我找书 | 排行榜       | 体验反馈  | 常见问题           |                                                                                                    |
|--------|---------------|-----------|-------|----------------|----------------------------------------------------------------------------------------------------|
| 电子图书   | 电子图书          |           |       |                |                                                                                                    |
| ■ 电子期刊 | » 中文图书        | » 民国法律    |       | → × 民国图书       |                                                                                                    |
| ■ 电子报纸 | 电子图书⇒民国图书     | を選択       | 字阅览室  | »> 二十五史研习系统    | a contra                                                                                                    |
| ■ 电子论文 | »> 全宋诗分析系统    | » EEBO早期英 | 文图书在线 | » Gale虚拟参考书图书馆 | A DESCRIPTION OF THE PROPERTY OF THE PROPERTY |

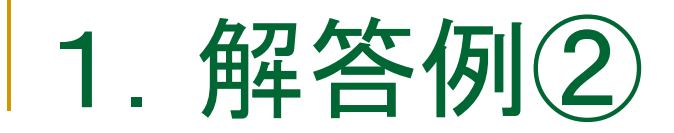

#### > 書名を入力して検索

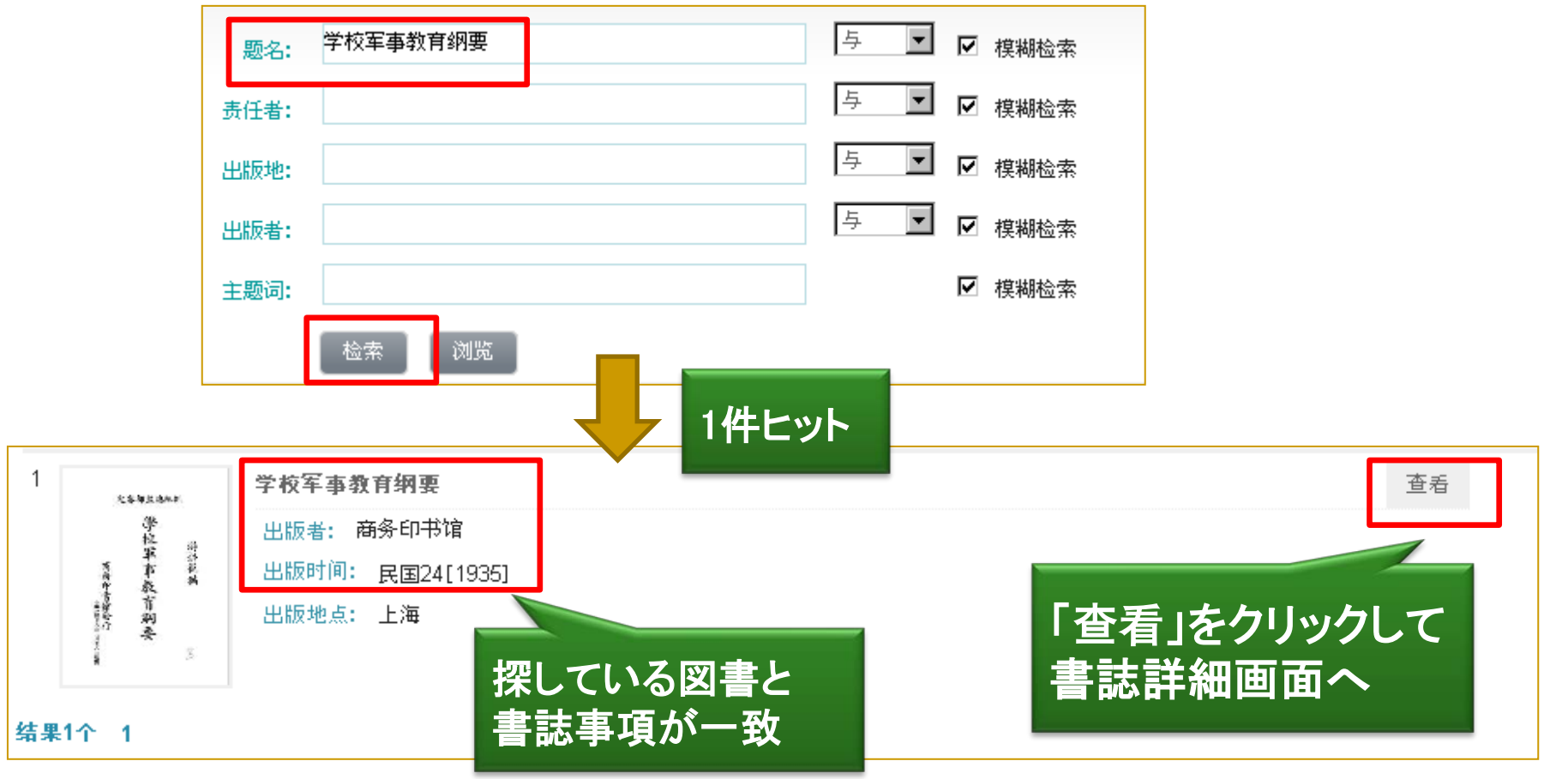

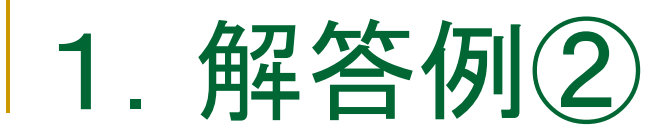

#### > 書誌詳細画面

|                   |                      |    | 学校军事教育纲要                                                 |
|-------------------|----------------------|----|----------------------------------------------------------|
|                   |                      |    | 拼音题名 xue xiao jun shi jiao yu gang yao                   |
|                   | n an ha at shi shi s |    | 责任者 游洪范编 <del>纂</del>                                    |
| 2                 | C春部」虽想珠训             |    | 其他责任者                                                    |
|                   | 学校                   |    | 出版書 商务印书馆 著者名も一致                                         |
| -the-             | 軍                    | 游洪 | 出版地点上海                                                   |
| 商務                | 事                    | 範編 | 出版时间 民国24[1935]                                          |
| 書                 | 敬育                   |    | 载体形态 339页                                                |
| 篇發<br>長行          | 網                    |    | 人。<br>1993年1月1日日日(1993年1月1日日)<br>1993年1月1日日日(1993年1月1日日) |
| 51<br>7<br>7<br>8 | ¥                    | 2  | 主题词 学校教育:军事教育 军事教育:学校教育                                  |
| ŧ,                |                      | 2  | 中图分类号 G418                                               |
|                   |                      |    | │                                                        |
|                   |                      |    | 摘要 分7章:总论、尚武、国防、军备、战争、实力、补充。介绍古今中外的军                     |
|                   | -                    |    | 事教育以及军事常识。附录:国际联盟条约等21种                                  |
| 线阅读」そ             | F                    |    |                                                          |
| ノノーアークマ           | ┍朋臀                  | •  |                                                          |

解答例2:中国国家数字図書館「民国图书」に収録されている

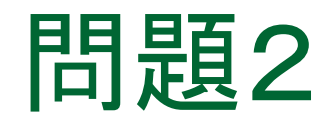

# > 雑誌『中华中医药杂志』の 21巻6号(2006.6)を閲覧したい

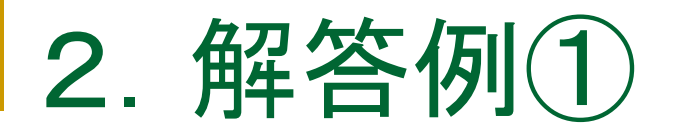

### > NDL-OPAC (講義スライド8)で検索

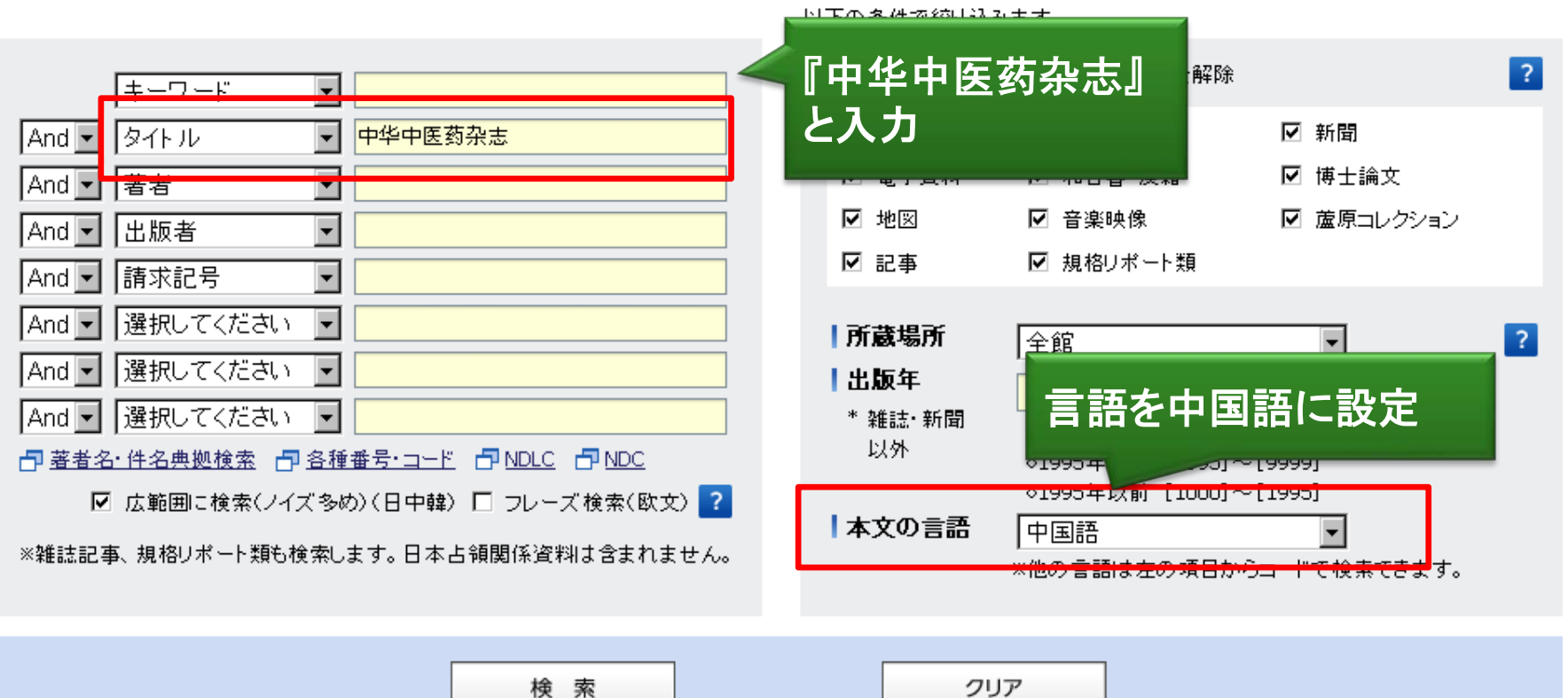

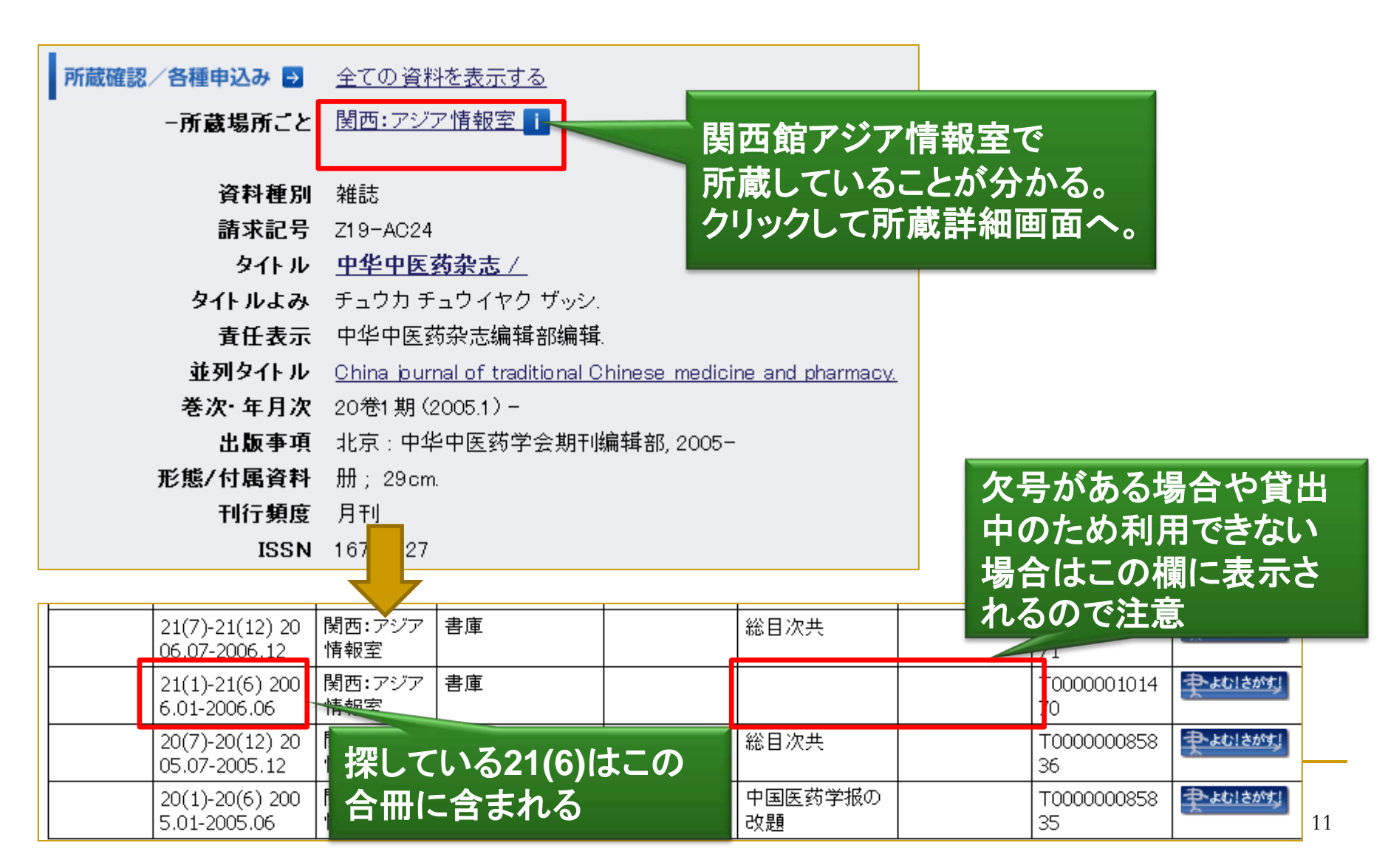

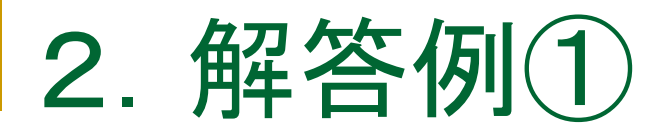

### 解答例1:国立国会図書館で所蔵

#### ※注意 通常、NDL-OPACは簡体字と日本漢字の相互検索が可能だが、この書誌については 日本漢字で検索するとヒットしない!(講義スライド9参照)

| ◎一致するデータは見つかりませんでした。                                                                                                    |                                                                                          |
|----------------------------------------------------------------------------------------------------|------------------------------------------------------------------------------------------|
| 詳細検索 ? 「雑誌                                                                                                    | ちっていた」と「誌」が                                                                              |
|                                                                                                    | タチとして認識され。 除 ア ドレない ア 新聞                                                                 |
| And ▼ 著者 ▼                                                                                                    | ☑ 電子資料   ☑ 和古書·漢籍                                                                        |
| And 】 出版者                                                                                                    | <ul> <li>✓ 地図</li> <li>✓ 音楽映像</li> <li>✓ 蘆原コレクション</li> </ul>                             |
| And ▼ 請求記号 ▼                                                                                                    | ☑ 記事                                                                                     |
| And  · 選択してください  · And · 選択してください  ·                                                                                                    | I所蔵場所 全館 ▼ ? 1出版年 ~ ~ ~ ~ ~ ~ ~ ~ ~ ~ ~ ~ ~ ~ ~ ~ ~ ~ ~                                  |
| And ▼  選択してください ▼<br>  「「「「」」 選択してください ▼   「」   「」 NDLC 「」 NDLC                                                                                                    | * 雑誌・新聞 ○1995年のみ [1995]~[ ]<br>以外 ○1995年以降4 [1995]~[ ]                                   |
| □ 査査名 日本会認識 □ 査律重ち ユニ □ Protec □ Protec □ | <ul> <li>◇1995年以降[1995]~[9999]</li> <li>◇1995年以前[1000]~[1995]</li> <li>▲本文の言語</li> </ul> |

# > CNKIのCAJ中国期刊全文数据库の「期刊导航」 (講義スライド42)で収録されているかどうか調べる

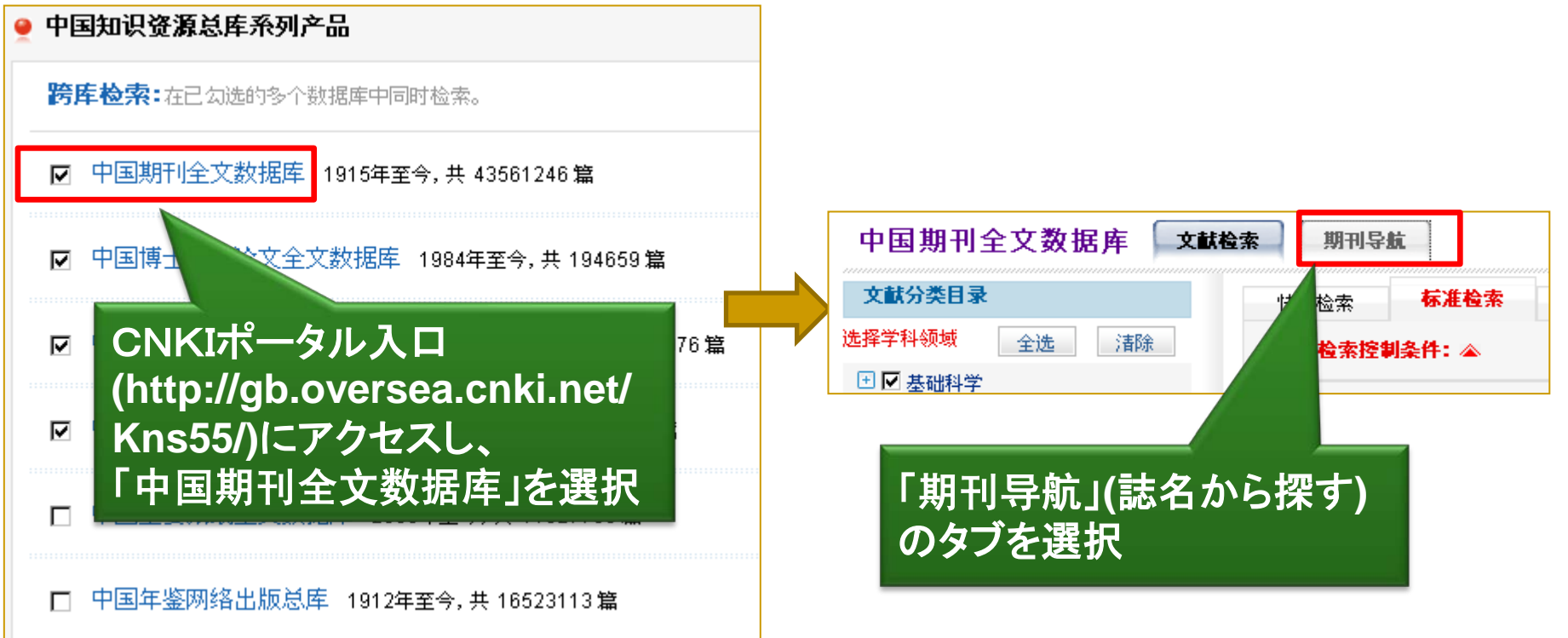

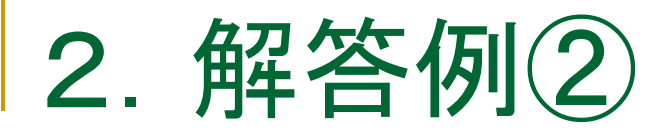

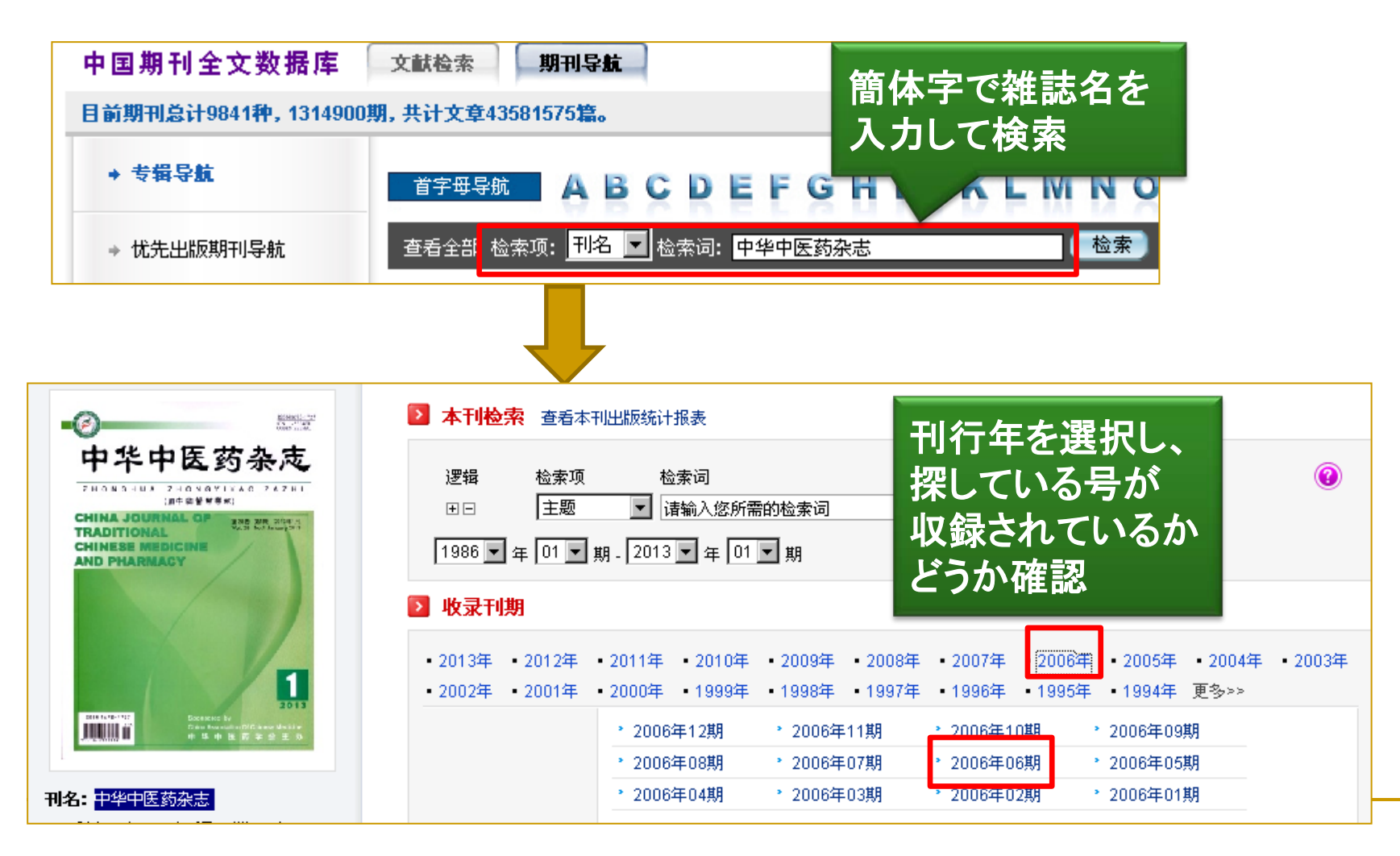

Sec. 61103 0 逻辑 检索项 检索词 中医药杂志 2006 - 年 06 - 期 主题 请输入您所需的检索词 + -FR HY E T ZI CHINA JOURNAL OF warten barft fin TRADITIONAL CHINESE MEDICINE 首页 上页 下页 末页 找到 24 条结果 /2 转页 全选 清除 存盘 AND PHARMACY r<del>호</del> 두 页码 作者 🖄 I 论中医学的理论医学特征 任秀珩 323-325 🖄 🗖 2 试论 "祝由"之历史地位及现实意义 金丽;张其成; 326-328 6 庞鹤;<mark>朱</mark>阳 🖄 💼 3. 丹参索对缺氧、缺糖损伤的神经细胞线粒体膜电位和调查的影响 **WIIII**III 仁;牛袢 該当号の目次 🖄 🗖 4 粗针在面部损美性皮肤病中的应用 张理构 **刊名:** 中华中医药杂志 記事タイトルをクリックす 李卫纲 大鼠脑微血管内皮细胞条件培养液对皮层神经元活性的影响以及 主办: 中华中医药学会 🖄 👖 5 红洪服 通络救脑注射液的干预作用 れば書誌詳細画面へ **周期:**月刊 涛;

三种脾气虚证模型大鼠血清胃泌素及胃窦G细胞的比较研究

酒速愈对急性酒精中毒小鼠胃黏膜的保护作用

慢性干咳治疗之我见

中国学術雑誌全文データベースに収録(NDLで来館利用が 可能。また、必要な記事が決まっていれば郵送複写も可能)

郑小悟

洪广ネ

金宽:李国明:

杨牧祥;于文涛;徐华洲;胡

341-343

344-348

# 2. 解答例2

٢

٨

🖄 🗖 7

6

8

**出版地:**北京市

ISSN: 1673-1727 CN: 11-5334/R

**邮发代号:**18-90

解答例2:

**语种:**中文; **开本:**大16开

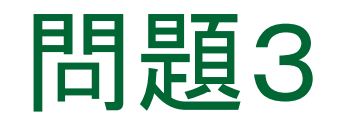

# > 鄭大誠 著「龍鷹之爭--由中國大陸外 交白皮書看新世紀的美「中」關係」 という雑誌記事を探している 台湾の雑誌に掲載されたらしいが、

掲載雑誌名は分からない

※記事タイトルの日本語訳 ⇒「龍と鷹の争い一中国大陸外交白書に見る新世紀の米「中」関係」

■「臺灣期刊論文索引系統」(講義スライド46) (<u>http://readopac1.ncl.edu.tw/nclJournal/index.jsp</u>)を検索

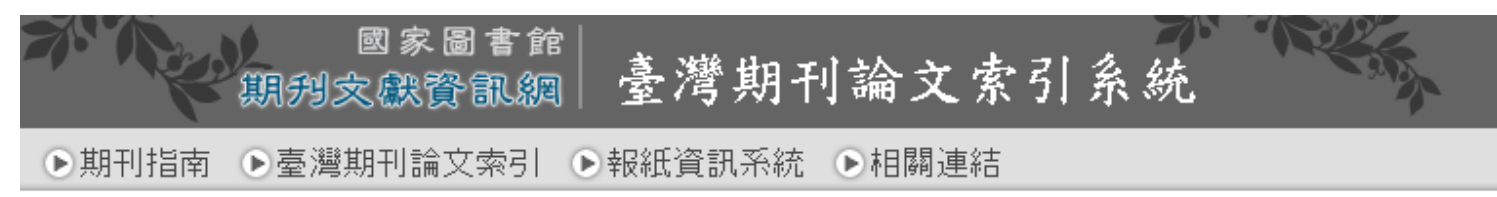

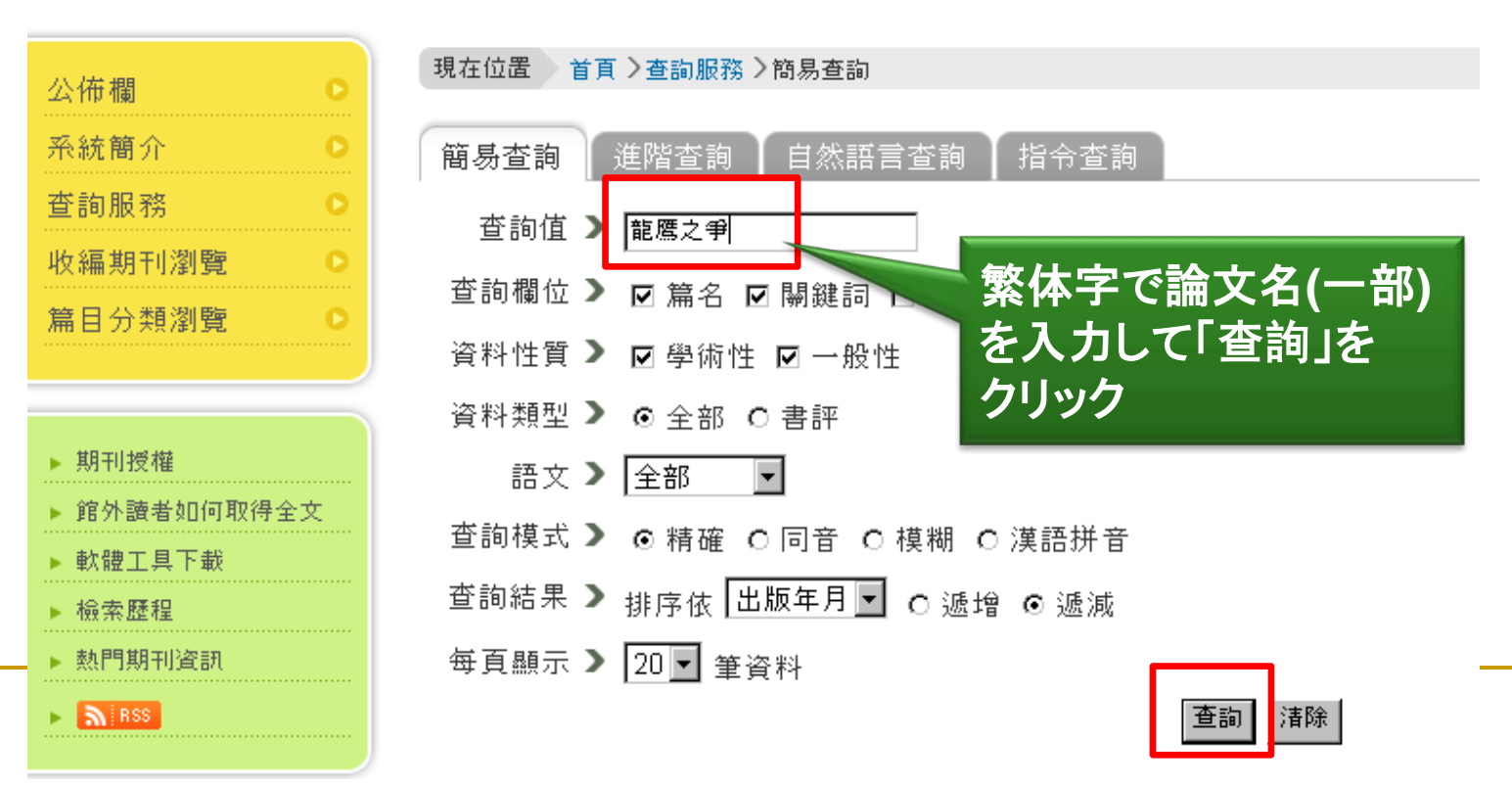

3. 解答例

### > 1件の記事がヒットする

| 詳目                       |                                                                                                    |
|--------------------------|----------------------------------------------------------------------------------------------------|
| 🔍 延伸查詢 🛛 🔛 申請文獻傳遞        |                                                                                                    |
| 龍鷹之爭由中國大陸外交白皮書看新世編<br>摘要 | 紀的美「中」關係 鄭大誠 空軍學術雙月刊 624 2011.10[民100.10] 頁97-108                                                                                                    |
| 語文   中文                  |                                                                                                    |
| 關鍵詞 ┃ 中共外交白皮書;美中         | □關係;反介入;臺灣                                                                                                    |
| 分類號 ┃ 578.252            |                                                                                                    |
| 本刊其他篇目查詢 空軍學術雙月刊         |                                                                                                    |
| 相關連結   連結的全文             | 」 かめる。 クリックタイルよう かかる。 クリックタイルよう ひかんしょう ひょうしょう ひょうひょう ひょうひょう ひょうしょう ひょうしょう ひょうひょう ひょうひょう ひょうしょう ひょうひょう ひょうひょう ひょうひょう ひょうひょう ひょうひょう ひょうひょう ひょうひょう ひょうひょうひょう ひょうひょう ひょうひょう ひょうひょう ひょうひょう ひょうひょう ひょうひょう ひょうひょう ひょうひょう ひょうひょう ひょうひょうひょう ひょうひょう ひょうひょう ひょうひょう ひょうひょう ひょうひょうひょう ひょうひょう ひょうひょう ひょうひょう ひょうひょう ひょうひょう ひょうひょう ひょうひょう ひょうひょう ひょうひょう ひょうひょう ひょうひょう ひょうひょう ひょうひょう ひょうひょうひょう ひょうひょう ひょうひょう ひょうひょう ひょうひょう ひょうひょう ひょうひょう ひょうひょう ひょうひょう ひょうひょう ひょうひょう ひょうひょう ひょうひょう ひょうひょう ひょうひょう ひょうひょう ひょうひょう ひょうひょう ひょうひょう ひょうひょう ひょうひょう ひょうひょう ひょうひょう ひょうひょう ひょうひょう ひょうひょう ひょうひょう ひょうひょう ひょうひょう ひょうひょう ひょうひょう ひょうひょう ひょうひょう ひょうひょう ひょうひょう ひょうひょう ひょうひょう ひょうひょう ひょうひょう ひょうひょうひょう ひょうひょうひょうひょう ひょうひょうひょうひょうひょう ひょうひょうひょう ひょうひょうひょうひょうひょうひょうひょうひょうひょうひょうひょうひょうひょうひ |
| 系統識別號 ATT039642          | 王乂を阅見り能。                                                                                                    |

#### 解答例: 「臺灣期刊論文索引系統」から全文にアクセスできる

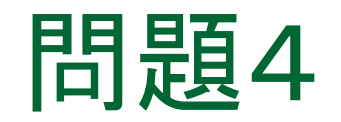

# ▶東日本大震災の翌日に発行された 『人民日报』の1面に東日本大震災 に関する記事は掲載されているか 掲載されていれば記事タイトルを 知りたい

# CNKIの中国重要报纸全文数据库(講義スライド39) を検索する

| <ul> <li>         ・中国知识资源总库系列产品          時库检索:在已勾选的多个数据库中同时检索。      </li> <li>         ・回 中国期         CNKIポータル入口         (http://gb.oversea.cnki.net/         </li> </ul> | 探したい新聞のタイト<br>いるので、「报纸导航<br>ゲーション)のタブを選            | ルが決まって<br>」(新聞ナビ<br>【択                          |
|----------------------------------------------------------------------------------------------------|----------------------------------------------------|-------------------------------------------------|
| ☑ 中国博 Kns55/)にアクセスし、「中国重<br>要报纸全文数据库」を選択                                                                                                    | 中国重要报纸全文数据库                                        | 文献检索 报纸导航 · · · · · · · · · · · · · · · · · · · |
| <ul> <li>☑ 中国重要会议论〕 文数据库 1953年至今,共1469079 篇</li> </ul>                                                                                                    | <ul> <li>上择学科领域 全选 清除</li> <li>● ▼ 基础科学</li> </ul> | 1.输入检索控制条件: ▲<br>2.输入内容检索条件:                    |
| ┏ 中国重要报纸全文数据库 2000年至今,共 11327758 篇                                                                                                    | <ul> <li>              ■</li></ul>                 | 田 □ <b>主题</b> ▲ 输入检:                            |
| □ 中国年鉴网络出版总库 1912年至今,共 16523113 篇                                                                                                    |                                                    |                                                 |

4. 解答例(1)

#### > 新聞の一覧の中から探す、または画面右上の 検索窓に簡体字で紙名を入力して検索

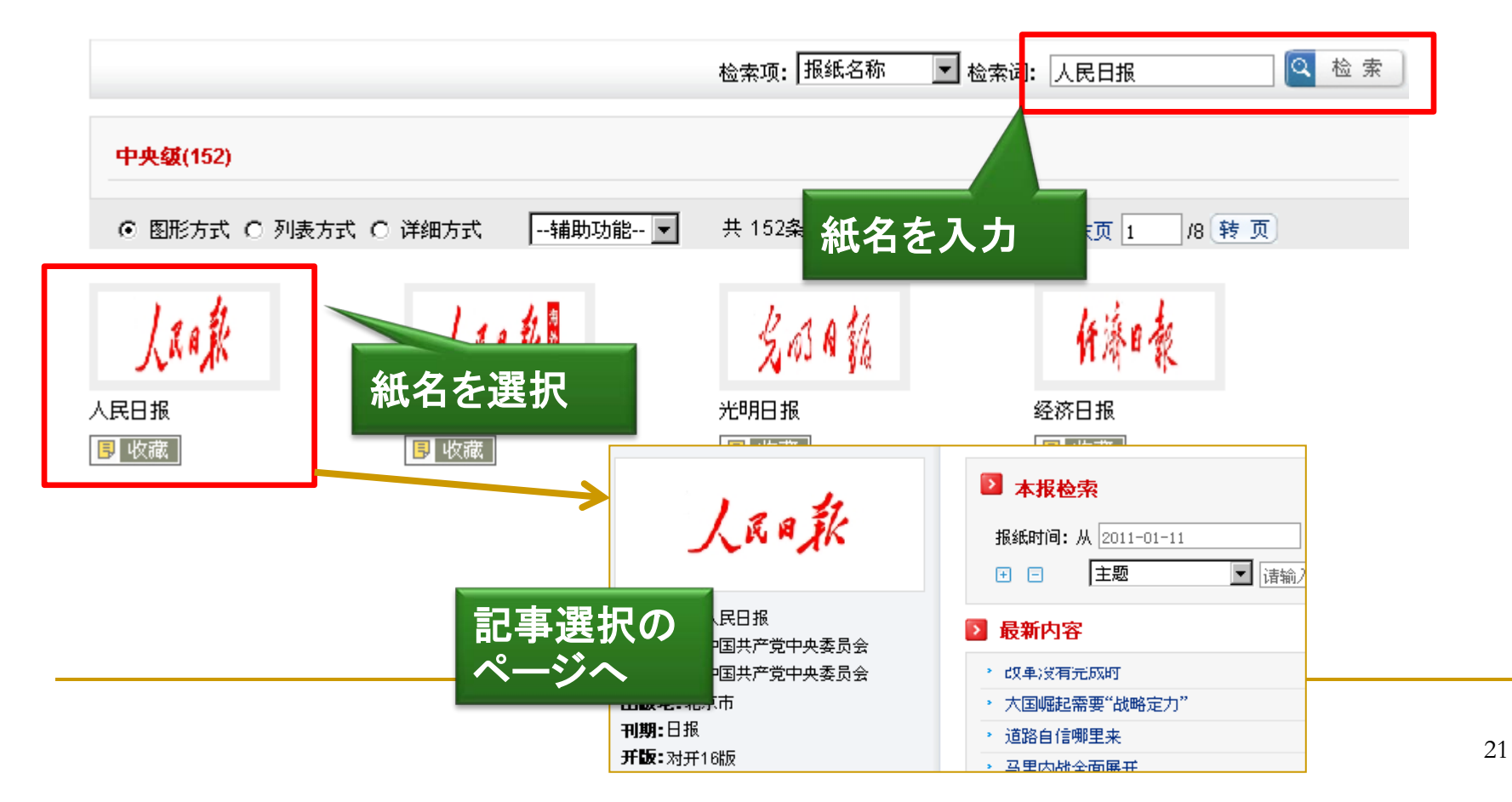

4. 解答例①

# > 「报纸时间」で日付を指定

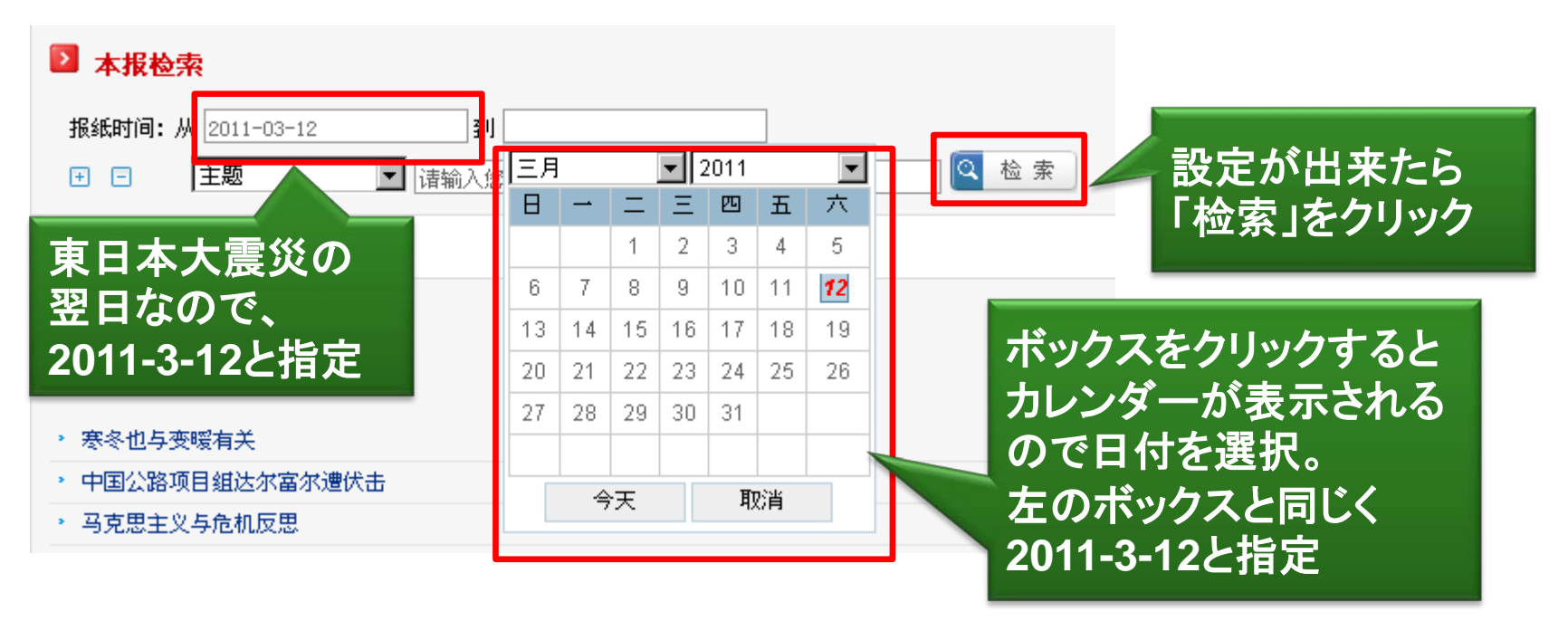

#### > 3月12日の掲載記事一覧

#### ⇒地震関係と思われる記事が数件あり

| 序号       | 题名                               |                  | 作者      | 报纸名称         | 报纸日期       |
|----------|----------------------------------|------------------|---------|--------------|------------|
| 📩 🗖 1    | 中国在日游客暂无伤亡报告                     |                  | 崔鹏;于猛;  | 人民日报         | 2011-03-12 |
| 📩 🗖 2    | 国务院公布《土地复垦条例》                    |                  | 王立彬;    | 人民日报         | 2011-03-12 |
| 📩 🗖 З    | 日本发生特大地震海啸                       |                  | 于青;崔寅;  | 人民日报         | 2011-03-12 |
| 📩 🗖 4    | 环保为民 不能松劲                        | 一覧表示7            | ◎け掲載両すで | 影 <b>/</b> 士 | 2011-03-12 |
| 📩 🗖 5    | 美国首次向中国移交收缴文物                    | 見ない、             | ので、1件ずつ |              | 2011-03-12 |
| 2 🗖 6    | 风险防控:常打廉政"预防针"                   | 開いて確認            | する      | 报            | 2011-03-12 |
| 📩 🗖 7    | 长效才能恒久                           |                  |         | 报            | 2011-03-12 |
| 2 🗆 🖻    | 十一届全国人大四次会议举行。                   | 第三次全体会议          |         | 人民日报         | 2011-03-12 |
| 📩 🗖 9    | 吴邦国温家宝贾庆林李长春李]<br>参加全国人大会谈——些代表团 | 克强贺国强周永康分别<br>审议 |         | 人民日报         | 2011-03-12 |
| 📩 🗖 10   | 中国愿向日本派遣救援队和医                    | 疗队               |         | 人民日报         | 2011-03-12 |
| . 🖄 🗖 11 | 特大地震海啸袭击日本                       |                  | 于書 ;崔寅; | 人民日报         | 2011-03-12 |
| 📩 🗖 12   | 中方高度关注利比亚局势发展                    |                  |         | 人民日报         | 2011-03-12 |

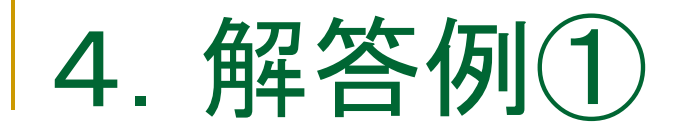

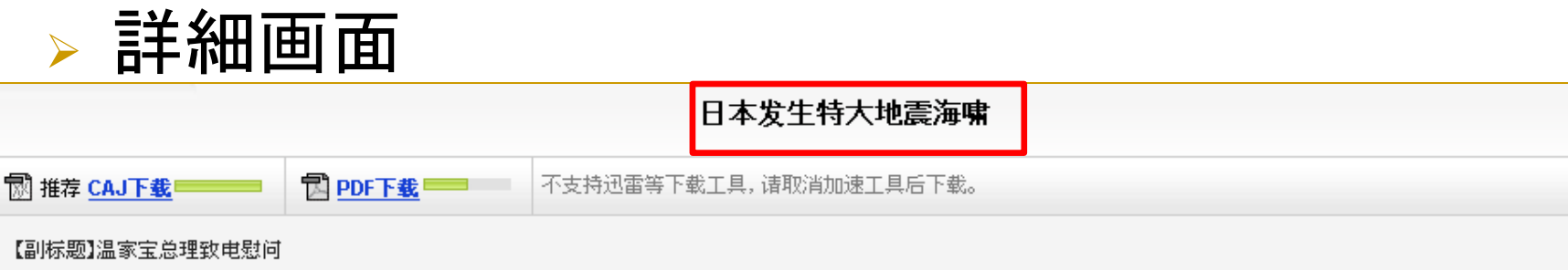

【作者】 于書;崔寅;

| 【正文快照】据新华社北京3月11日电 日本东 <del>北部地区11日王ケピ生用COOM程列地西 2101生地</del> | 撑海啸,造成重大损失。\$\$                 | 国务院总理温家宝就此致电日本首相菅直人,代表 |
|---------------------------------------------------------------|---------------------------------|------------------------|
| 中国政府向日本政府和人民致以深切慰问,認定是(掲載面)が001、                              | 员兼                              |                        |
|                                                               |                                 |                        |
|                                                               |                                 |                        |
| (分类号) X43 (版号) 101 (1章 のうことか) かう                              |                                 |                        |
|                                                               | <b>古点文献中:</b> <sup>诸输入检索词</sup> | 全文快照搜索 > 打印本页          |

解答例1:中国重要新聞データベースを確認したところ、 1面に地震に関する記事が掲載されており、記事タイトルは 「日本发生特大地震海啸(日本で大地震と津波が発生)」 (※他の地震関係記事は1面ではなかった)

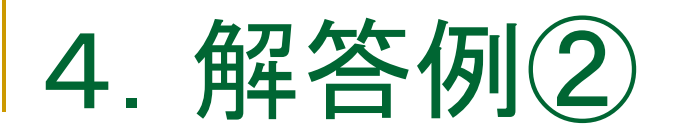

# 「方正apabi报纸资源」を利用する(講義スライド43)

| 中华数字书苑<br>CHINA DIGITAL LIBRARY<br>电子图书 数字报纸 エリサロ<br>時政要闻 财经 文化疾来 体育 房产・地 | 数字报:<br>フリックし<br>の検索画 | 纸」を<br>ノて新聞<br>回面へ | llelujahndl 退出  我的书苑   繁f | 本   English   下載Apabi Reader   帮助<br>检索 Q 高级检索<br>現任日始 我的招誉 教書の把 |
|---------------------------------------------------------------------------|-----------------------|--------------------|---------------------------|------------------------------------------------------------------|
|                                                                           | 头版头条                  | 本地新闻 更换城           | 市 环球扫描                    | 更多》                                                              |
|                                                                           | 【福建日报】                | 编者按                |                           |                                                                  |
|                                                                           | 【武汉晚报】                | 两列爱心火车免费送农         | 中国国家数字图                   | 图书馆にユーザー登                                                        |
|                                                                           | 【牛城晚报】                | 为企业创造良好发展5         | <b>绿 </b> 山田田宏            |                                                                  |
|                                                                           | 【浙江日报】                | 孩子,回家了             | <b>黙し、</b> 下 四 回 豕        | 数子図フィックト                                                         |
|                                                                           | 【大兴安岭日                | 报】 大兴安岭日报网日        | (http://mylib.n           | llc.gov.cn/web/gu                                                |
|                                                                           | 【南宁日报】                | 武鸣县完成2012年财政       | est/home)経中               | でアクセスする                                                          |
|                                                                           | 【城市快报】                | 6080对登记破最高纪录       | CSUITOINC)种王 II           |                                                                  |
|                                                                           | 【辽宁日报】                | 导读                 |                           | 天前川长一行切門朝鮮                                                       |
|                                                                           | 【天津日报】                | 发挥老城区优势特色 加        | 快城市副中 【包头晚报】              | 绝食抗议                                                             |
| 1 2 3 4 3 0 7 8 9 10                                                      | 【济南日报】                | 北德乐团今晚献艺           | 【北方新报】                    | 故宫日历用 "歴" 字引发争议                                                  |
| 地方财力"虚实"(图)                                                               | 【太原日报】                | 省医改检查组莅并           |                           | 往期回顾 >>                                                          |

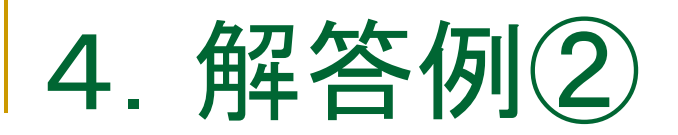

# > 検索窓に「人民日报」と入力して検索

| <u> 中华</u> 数字书苑<br>CHINA DIGITAL LIBRAR      | ¢                                   | hallelujahndl 退出  我的<br>人民日报               | 书苑   繁体   English   下載Apabi Reader   帮助<br>  <mark>检索                                   </mark> |
|----------------------------------------------|-------------------------------------|--------------------------------------------|-------------------------------------------------------------------------------------------------|
| 电子图书<br>您现在的位置:中华数字书<br>所有结果<br>图书 《<br>电子图书 | 3検索する場合は<br>报纸名称中检索」<br>名から探す)をクリック | → <del>人民日报 在額</del><br>入民日报 在報<br>人民日报 在新 | H中检索<br>纸名称中检索<br>可图片中检索<br><u>close</u>                                                        |
| 检索结果共1条                                      | 探している紙名<br>がヒットしたら、<br>ロゴをクリック<br>刊 | 出版地 订                                      | 阅时间范围                                                                                           |
| 人民用款                                         | С№11-0065 日刊                        | 北京 [2009-0                                 | 9-01 , 2012-12-31]                                                                              |

4. 解答例2

### >「浏览往期」をクリックして閲覧したい日付を選択

|              |                                                                                                    | 0  | 201: | 1  | <b>-</b> ∥Ξ |    | -  | 0  |   |
|--------------|----------------------------------------------------------------------------------------------------|----|------|----|-------------|----|----|----|---|
| 人民日報         | 胡锦涛总书记温家宝总理<br>高度关注云南和江地渭火情<br>要求把抢救生命放在第一位                                                                                                    | -  | =    | Ξ  | 29          | Ŧ  | 六  | 8  |   |
| RENMIN BIBAD | 迅速开展抗灾救灾工作<br>对近平学党强网本库等也分别作业或货推示                                                                                                    |    | 1    | 2  | З           | 4  | 5  | 6  | - |
|              | Manual and Articles and a second second      | 7  | 8    | 9  | 10          | 11 | 12 | 13 |   |
|              | A. TRAVELOV CONTRACTOR AND AND ADDRESS AND ADDRESS ADDRESS ADDRES      | 14 | 15   | 16 | 17          | 18 | 19 | 20 |   |
| 三邦克会         | 美規國識家完員庆冰季长春季克强質医强周水囊<br>介別多加全国人大会议一些代表团事议                                                                                                    | 21 | 22   | 23 | 24          | 25 | 26 | 27 |   |
|              | When the set of the set of the se | 28 | 29   | 30 | 31          |    |    |    |   |

F

を選択

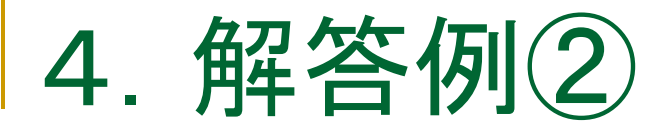

#### > 2011年3月12日の紙面を表示

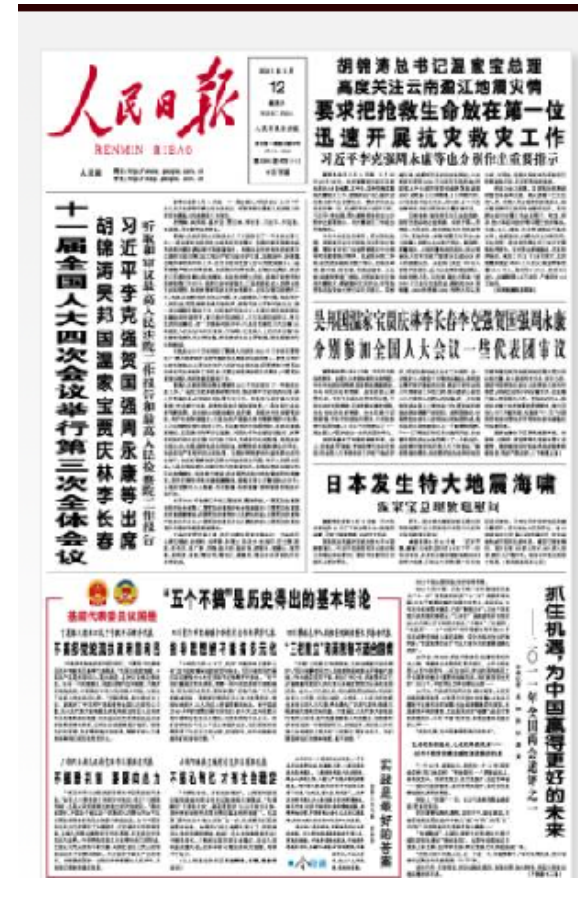

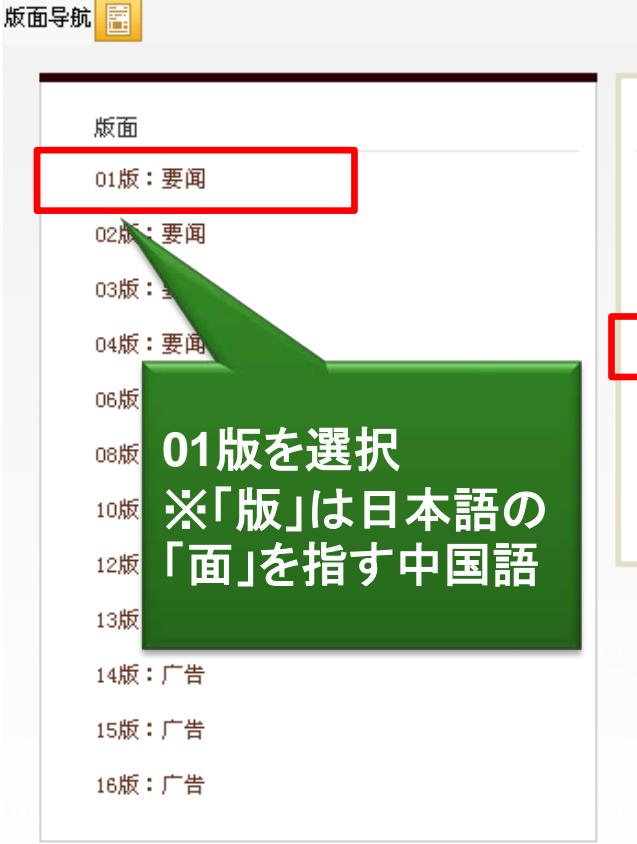

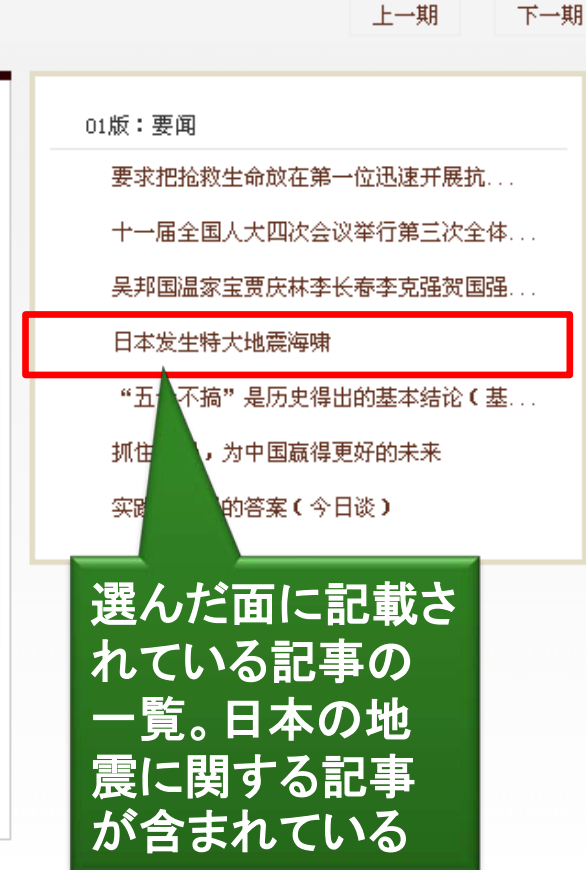

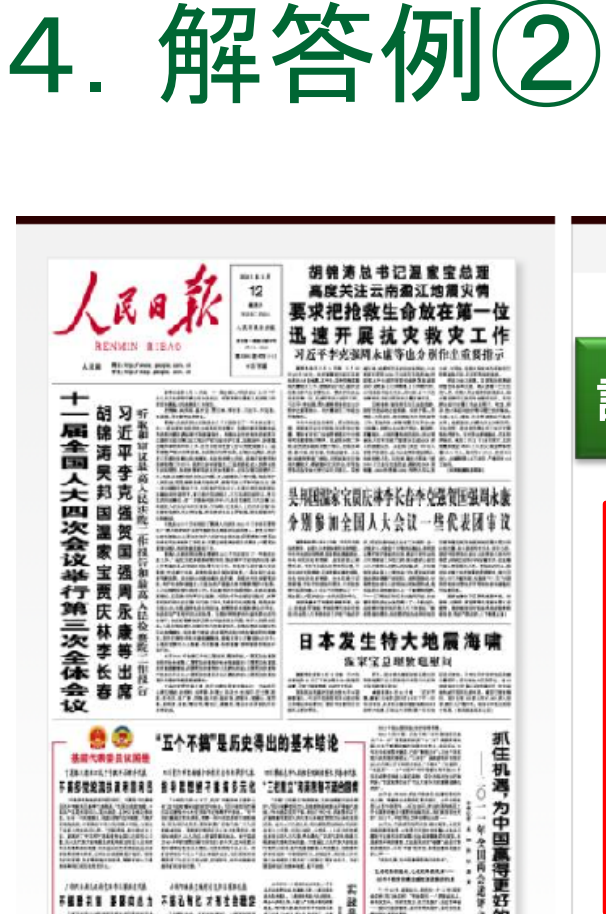

in the second second difference of the

ALTERNA ALTERN

APPENDIAL PROPERTY OF

的苦蜜

未来

MARKING AND ADDRESS.

A Loss out that a constant.

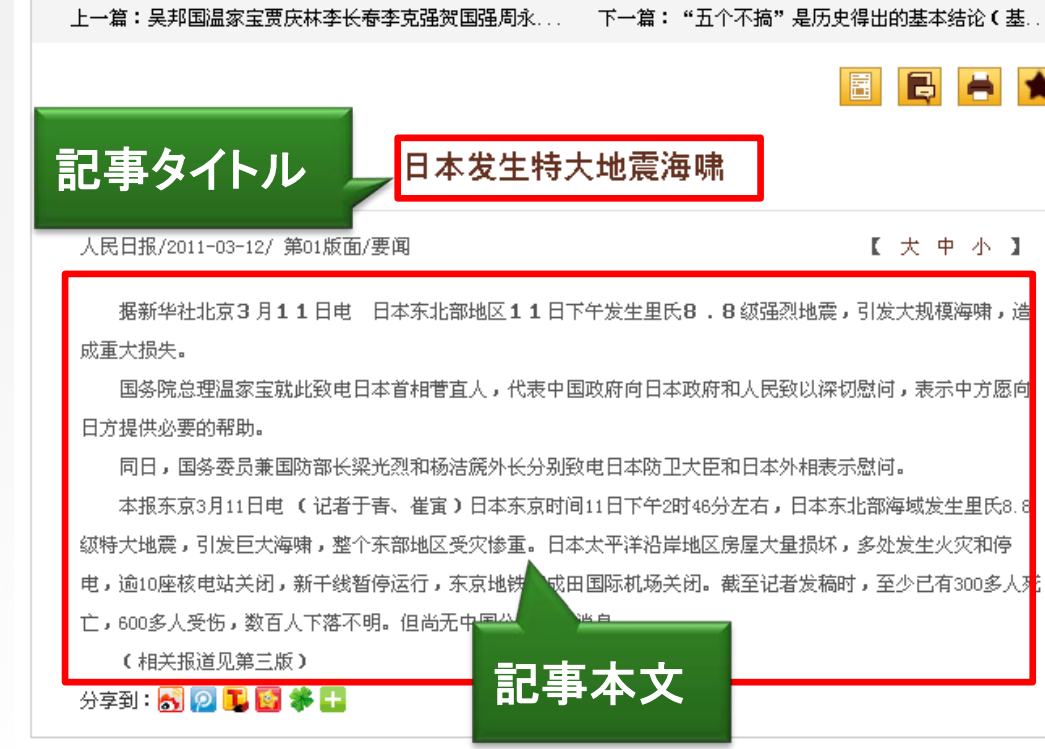

解答例2: 「方正apabi报纸资源」で記事を確認する 4. 解答例③

 「人民日报电子版」(<u>http://paper.people.com.cn/rmrb/index.html</u>) でも閲覧可能

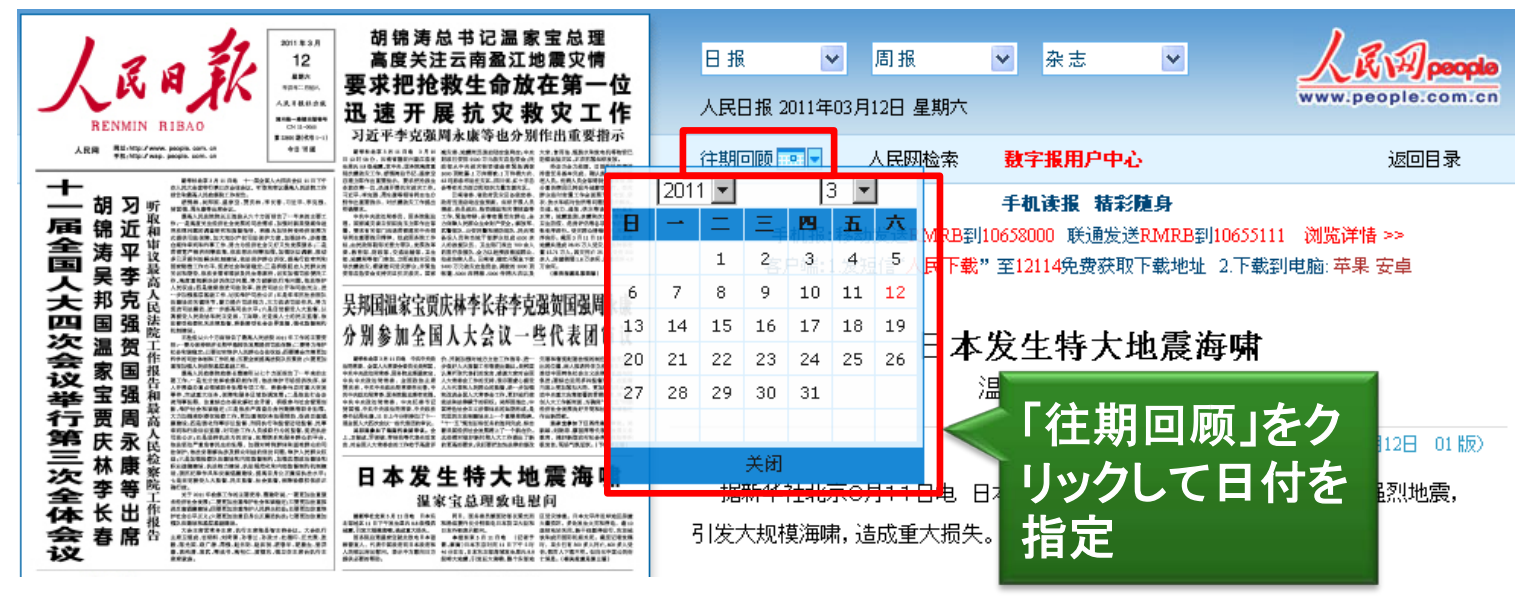

新しい日付の記事であれば新聞社のウェブサイトで 無料公開している場合もある

※調べ方案内 インターネット上で閲覧できる中国語新聞
 (<u>http://rnavi.ndl.go.jp/research\_guide/entry/theme-asia-95.php</u>)を参照

#### 解答例3: 『人民日报电子版』で記事を確認する

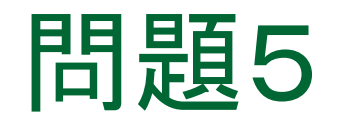

# > 中国と台湾の就業人口(2011年時点) を調べたい

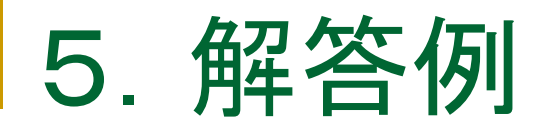

#### ▶ 中国国家統計局HPで調査 (講義スライド49)

首页 > 统计数据 > 年度数据 <u>http://www.stats.gov.cn/tjsj/ndsj/</u>

| 中华<br>Nation<br>首页   机构职能   通知公告                                                     | <b>人民共和</b><br>al Bureau of         | <b>国国家约</b><br>Statistics (<br><sup>期] 統计标准   統</sup> | 充计局<br>of China す<br><sub>计制度</sub>      | ずは総合的な<br>る『中国统计<br>ンライン版か | なデータを収<br>・年鉴』の<br>ら調査する | 録 |
|--------------------------------------------------------------------------------------|-------------------------------------|-------------------------------------------------------|------------------------------------------|----------------------------|--------------------------|---|
| 统计公报   统计数据   统计<br>2013年1月22日 星期二<br>统计数据                                           | 分析   统计咨询   指<br>当前位置: <u>首页</u> >> | 标解释   统计知识<br><u>统计数据</u> >> <u>年度数</u>               | 统计出版   教育科<br><mark> 输入检索词<br/> 据</mark> | ₩研   视听文苑   网<br>┃选择栏目     | 上办事   网站链接<br>•••        |   |
| <ul> <li>数据库查询 <ul> <li>●</li> <li>数据表阅览 <ul> <li>●</li> </ul> </li> </ul></li></ul> | <b>《中国统计年</b><br>2012年<br>2007年     | 鉴) 2012年                                              | <b>ミをクリック</b>                            | 2009年<br>2004年             | 2008年<br>2003年           |   |
| <u>月度数据</u><br><u>季度数据</u><br>年度数据                                                   | 2002年<br>1997年<br>注:2003年统计         | 2001年<br>1996年<br>数据为PDF格式,需要                         | 2000年<br>用ADOBE READER浏览。                | 1999年<br>ACROBAT READER下载  | 1998年                    |   |

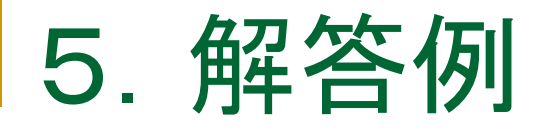

#### ▶「四、就业人员和职工工资」→「4-1 就业基本情况」

| 检索光盘                 | 4-1 就业基本情况     |       |       |                     |         |        |   |
|----------------------|----------------|-------|-------|---------------------|---------|--------|---|
| ◇一、综合 ◇一、居民经济核省      | 项目             | 2007  | 2008  | 2009                | 2010    | 2011   |   |
|                      |                |       |       |                     |         |        |   |
| □ 四、就业人员和职工工资        | 经济活动人口 (万人)    | 76531 | 77046 | 77510               | 78388   | 78579  | _ |
| 14-1 就业基本情况          | 就业人员合计 (万人)    | 75321 | 75564 | 75828               | 76105   | 76420  | ] |
| 2 按城乡分就业人<br>局数(年序数) | 第一产业           | 30731 | 29923 | 28890               | 27931   | 26594  |   |
| □ 4-3 按三次产业分就        | 第二产业           | 20186 | 20553 | 21080               | 21842   | 22544  |   |
| 业人员数(年底数)            | 第三产业           | 24404 | 25087 |                     | 26332   | 27282  |   |
| 和行业分城镇单位就            | 就业人员构成(合计=100) |       | 200   | 7 20116             | ᠇᠕ᡶᢋ    |        |   |
| 业人员数(2011年底)<br>     | 第一产业           | 40.8  |       | /-2011-<br><u>k</u> | キャント 水し | 业八贝」   |   |
| 位就业人员数(年底            | 第二产业           | 26.8  | (沉う   | 〔一人列                | を掲載。    | 2011年0 | 2 |
|                      | 第三产业           | 32.4  | 数值    | で7億6                | ,420万ノ  | 0      |   |
| 私营企业和个体就业            | 按城乡分就业人员(万人)   |       |       |                     |         |        |   |

※英文版 (http://www.stats.gov .cn/tjsj/ndsj/2012/htm I/E0401e.htm)でも同様 の情報を掲載

| 4-1 Employment                                    |       |       |       |       |       | ] |
|---------------------------------------------------|-------|-------|-------|-------|-------|---|
| Item                                              | 2007  | 2008  | 2009  | 2010  | 2011  |   |
| Economically Active Population (10 000 persons)   | 76531 | 77046 | 77510 | 78388 | 78579 |   |
| Total Number of Employed Persons (10 000 persons) | 75321 | 75564 | 75828 | 76105 | 76420 | Π |

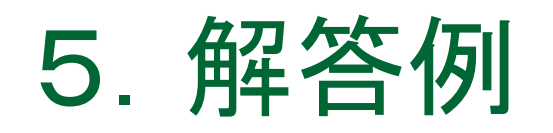

#### 台湾については、台湾の中華民国統計資訊網 (<u>http://www.stat.gov.tw/</u>)で調査(講義スライド57)

| 中華民國統<br>National Statisti<br>一般民界 専業人士 兒童/學 | た計資訊網<br>cs,R.O.C.(Taiwan)<br><sup>生</sup> 102年1月22日星期二 |           |
|----------------------------------------------|---------------------------------------------------------|-----------|
| 主計總處統計專區                                     |                                                         |           |
| 物價指數                                         |                                                         |           |
| 國民所得及經濟成長                                    | 「士計總虛統計東原」とは 55 (1)                                     |           |
| 線色國民所得<br>                                   |                                                         |           |
| 家庭收支調查                                       | 「就業・矢業統計」を選択                                            |           |
| 就業、失業統計                                      |                                                         |           |
| 薪資及生產力統計                                     | 🖬 經濟成長率 (yoy,%) №                                       | [101年預測]  |
| 社會指標                                         | 2 消費者物價指數年增率(%) 😡 1.61                                  | [101年12月] |
| 性別統計専區                                       | 된 失業率 (%) 😡 4.18                                        | [101年12月] |
| 工商及服務業普查                                     | 🕢 工業及服務業毎人毎月平均經常性薪資(元) 😡 37,305                         | [101年11月] |
| 人口及住宅普查                                      | 5.87                                                    | [101年11月] |
| 農林漁牧業普查                                      | 6 外銷計單 (百萬美元) [Jan 39 393                               | [101年12月] |
| 國富統計                                         |                                                         | [101年12日] |
| 產業關聯統計                                       |                                                         | [101年12月] |
| 其他專案調查                                       | □ 古山平漕季 (%) W 9.0                                       | [101年12月] |

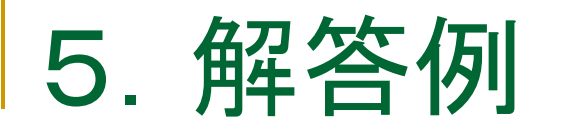

### >「統計表」→「速報統計表」→データ形式を選択

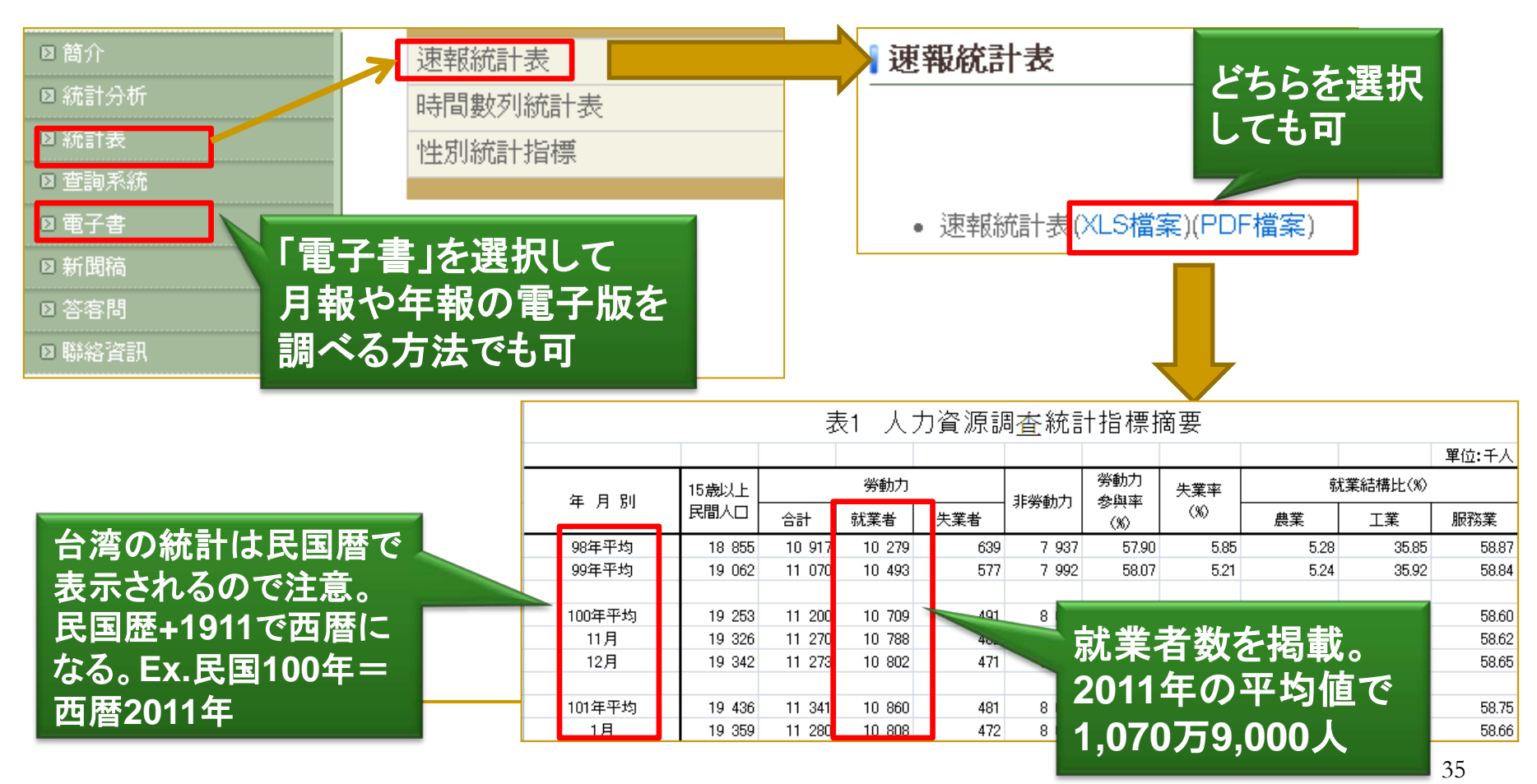

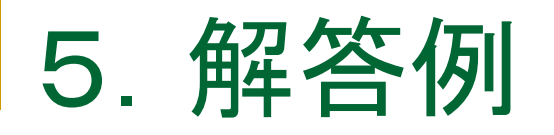

### > 英語版でも同じデータを閲覧できる

英語版サイト http://eng.stat.gov.tw/mp.asp?mp=5

Home > Statistics from Statistical Bureau > Labor Force > Statistical Tables

Tables

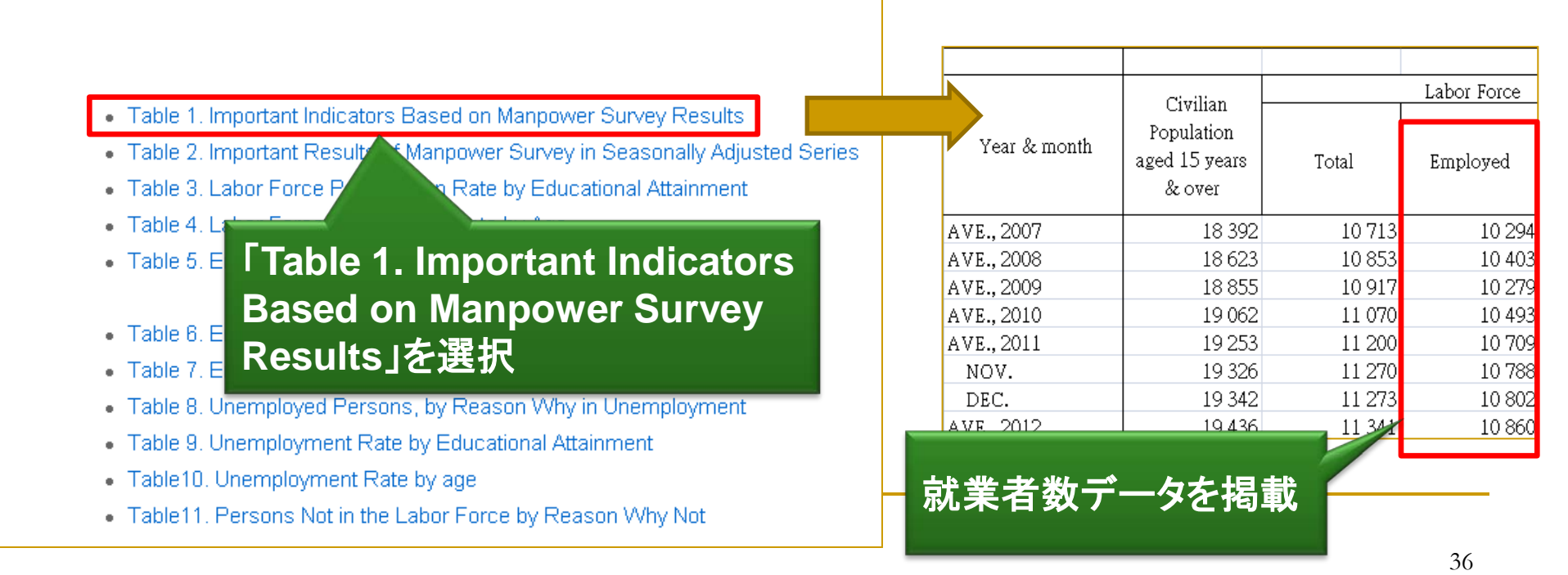

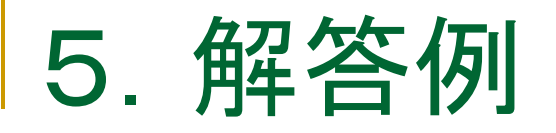

#### ■ 解答例:

# 中国国家統計局ホームページより 中国の就業人口は7億6,420万人 台湾の「中華民国統計資訊網」より 台湾の就業人口は1.070万9.000人である

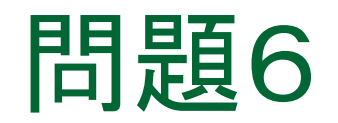

# > 『論語』の「一を聞いて十を知る (聞一以知十)」という文言が 収録されている箇所を知りたい

 中央研究院 漢籍電子文獻の漢籍全文資料庫を利用する (講義スライド64)

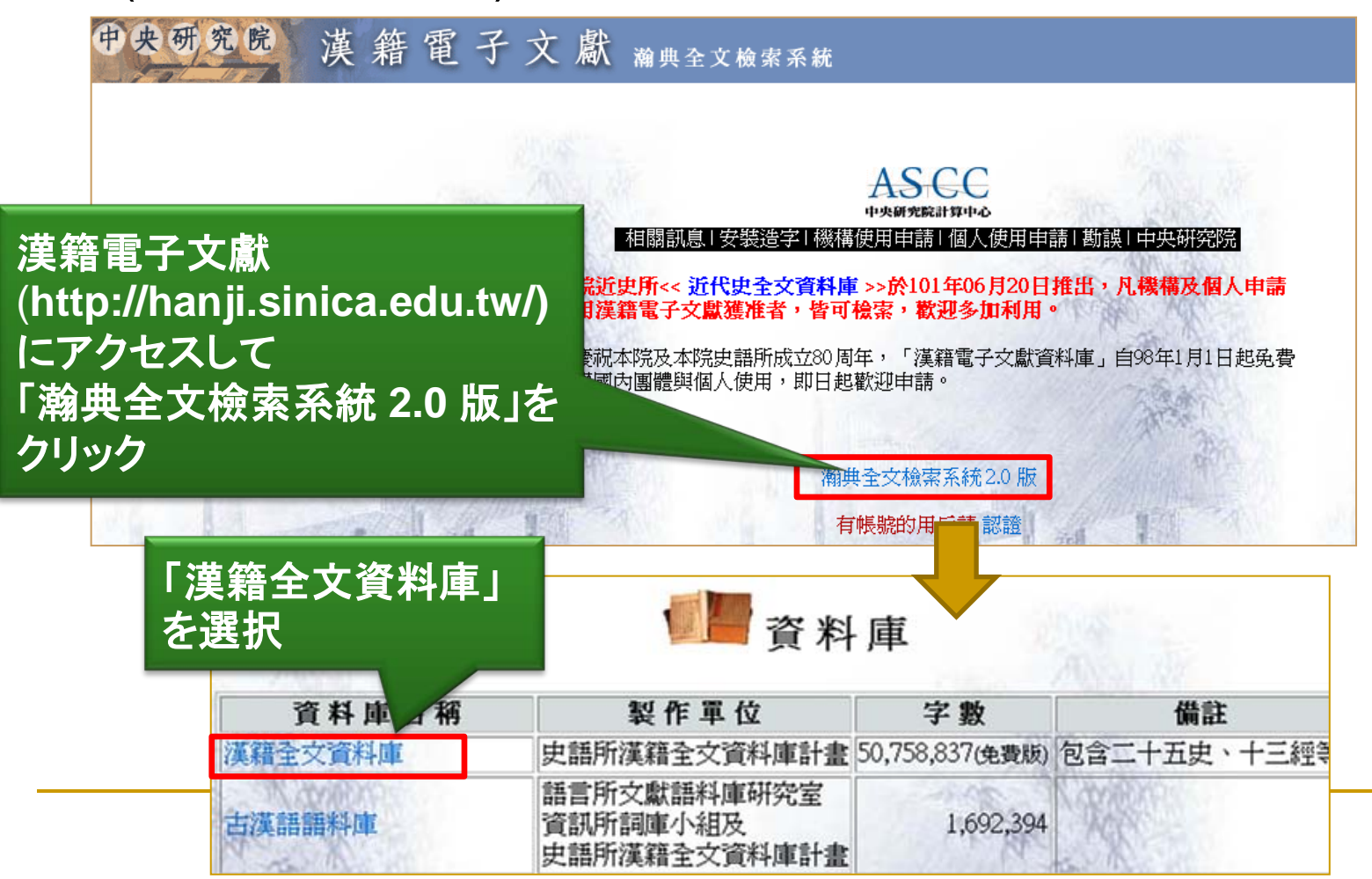

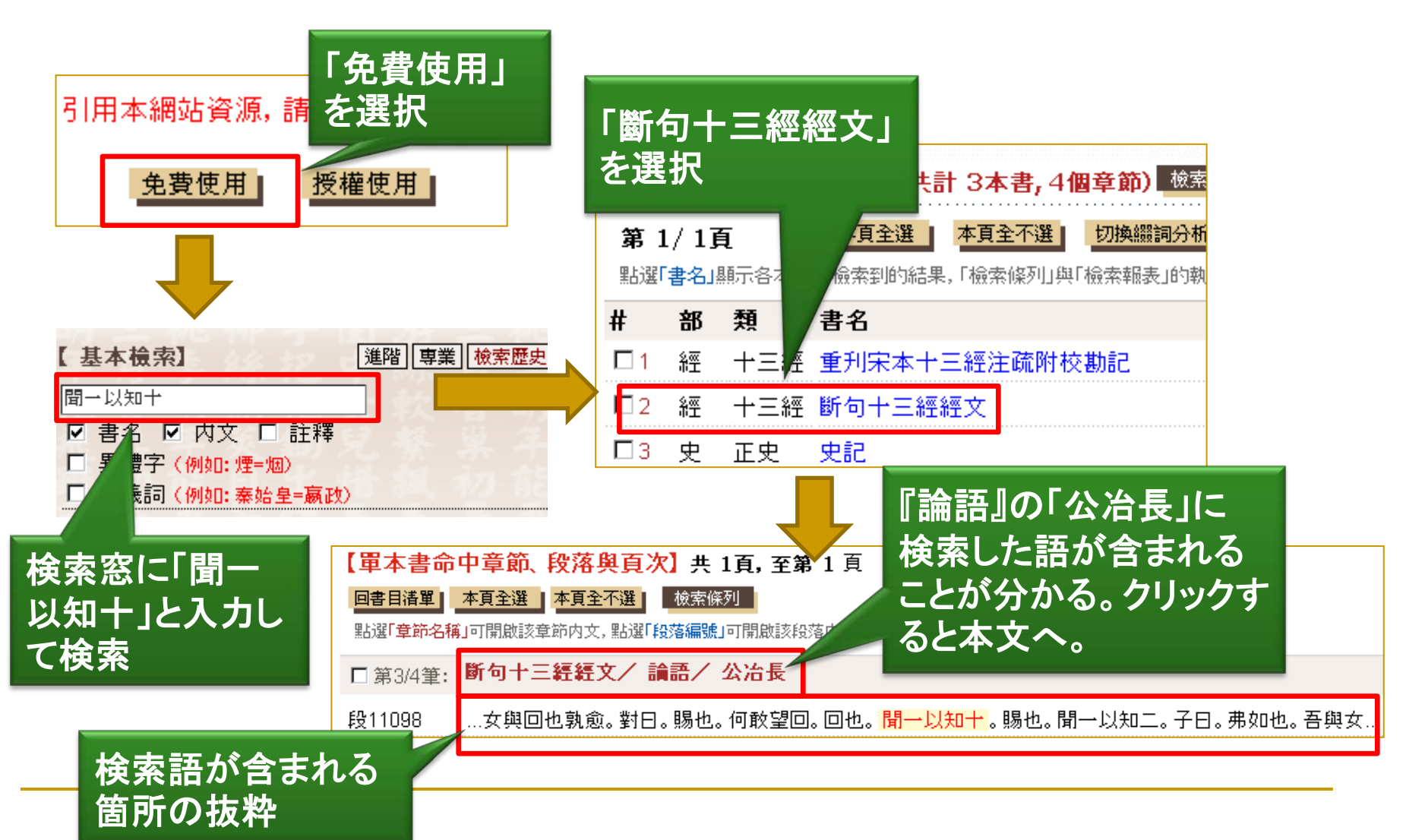

| 【全文類示】 回書目清單】回章節清單】 上一章】 下一章】 上一個結果」 下一個結果」 下一個命中」 顯示命中段】 ☞ ☞ ☞ ☞ ♡ ♡ ♡ ↓<br>〕 經/十三經/斷句十三經經文/論語/公冶長(P.4) 錯誤通報 |
|----------------------------------------------------------------------------------------------------|
|                                                                                                    |
| ・・・・・・・・<br>子謂子賤。君子哉若人。魯無君子者。斯焉取斯。<br>・・・・・・・・・・・・・・・・<br>「公冶長」                                               |
| 子貢問曰。賜也。何如。子曰。女器也。曰。何器也。曰。瑚璉也。                                                                                |
| 或曰。雍也。仁而不佞。子曰。焉用佞。禦人以口給。屢憎於人。不知其仁。焉用佞。                                                                        |
| ·····································                                                                         |
| <sub>子曰。道不行。乘桴浮於海。從我者其由與。子路聞之喜<br/><b>たった</b><br/>古<br/>大日。道不行。乘桴浮於海。從我者其由與。子路聞之喜<br/>赤く表示される</sub>           |
| 孟武伯問子路仁乎。子曰。不知也。又問。子曰。由也。=<br>乘之家。可使為之宰也。不知其仁也。赤也何如。子曰。赤也。>                                                   |
| , , , , , , , , , , , , , , , , , , ,                                                                         |
| 。                                                                                                    |
|                                                                                                    |

解答例1: 漢籍全文資料庫より「公冶長」に収録されていることが分かった

#### > 寒泉(<u>http://skqs.lib.ntnu.edu.tw/dragon/</u>)を 検索する(講義スライド72)

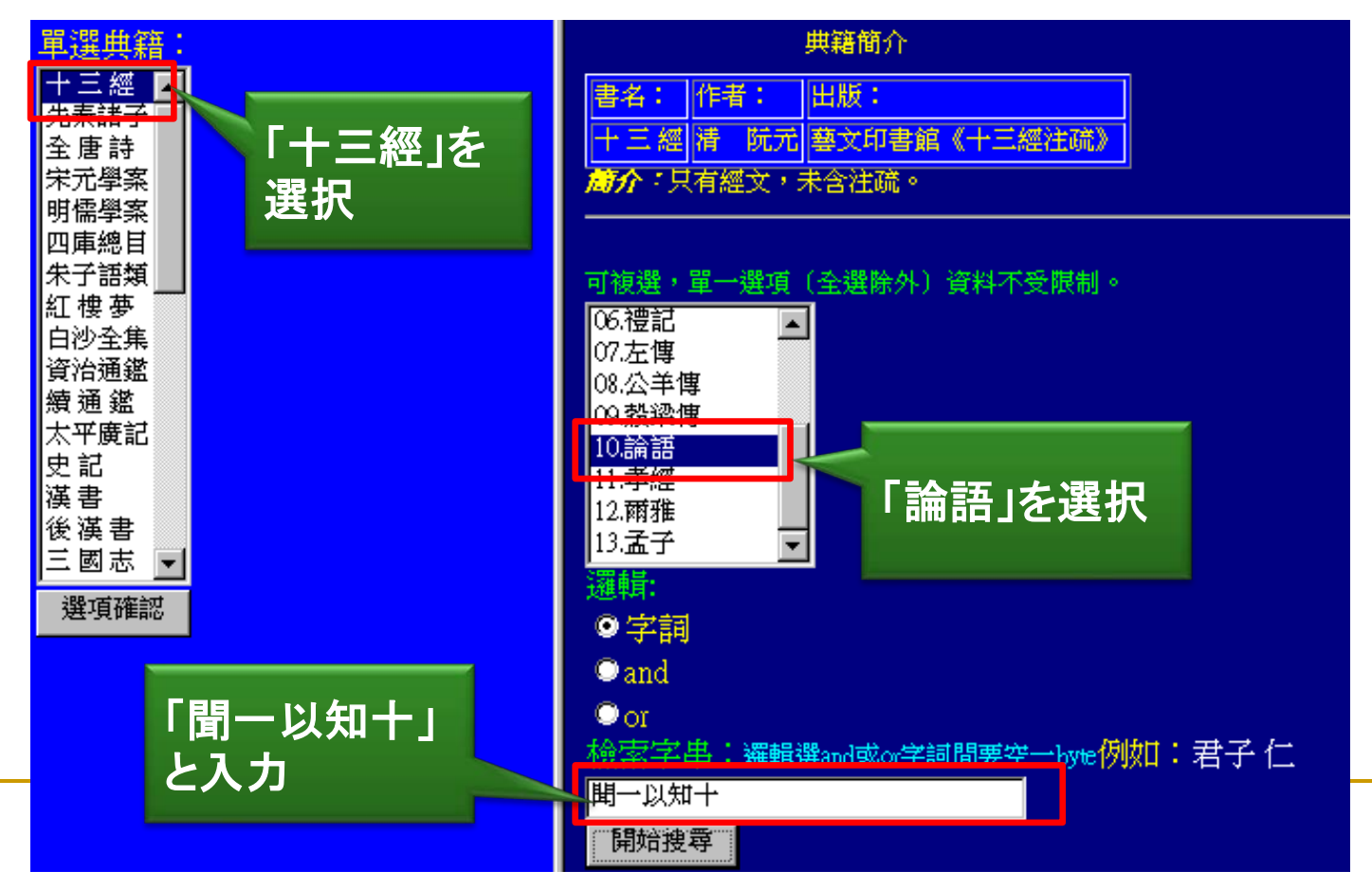

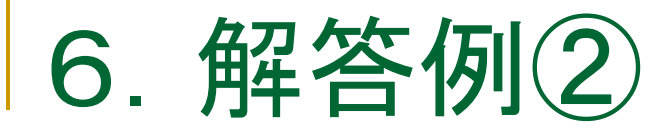

#### > 検索したキーワードで1件ヒット

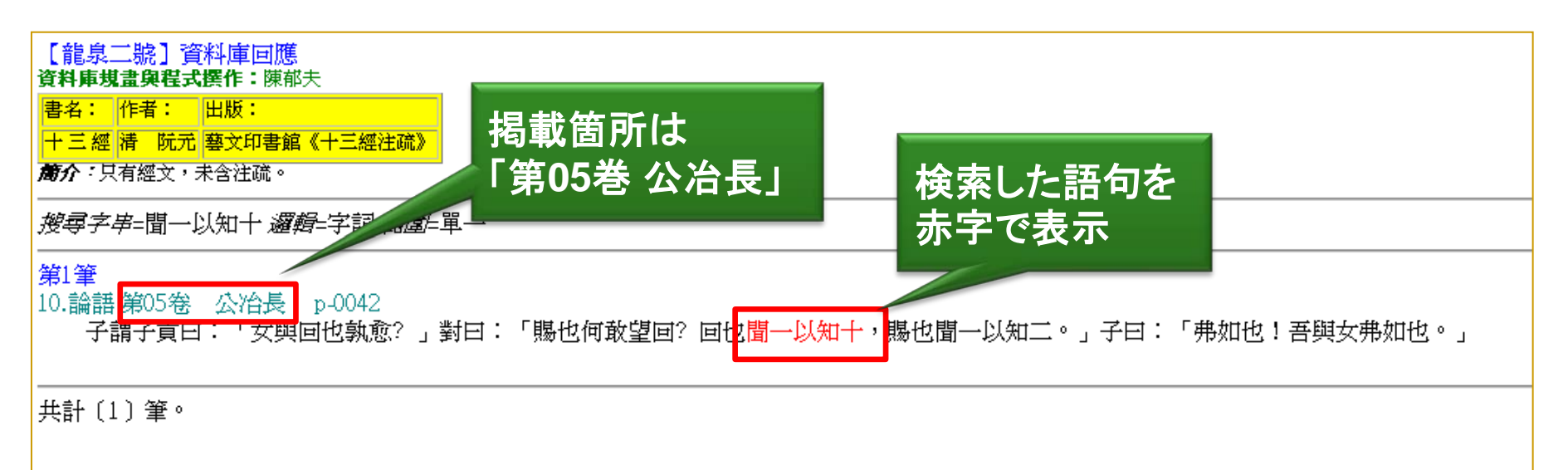

# ■ 解答例2: 寒泉を検索したところ、「第5巻 公冶長」に 収録されていることが分かった